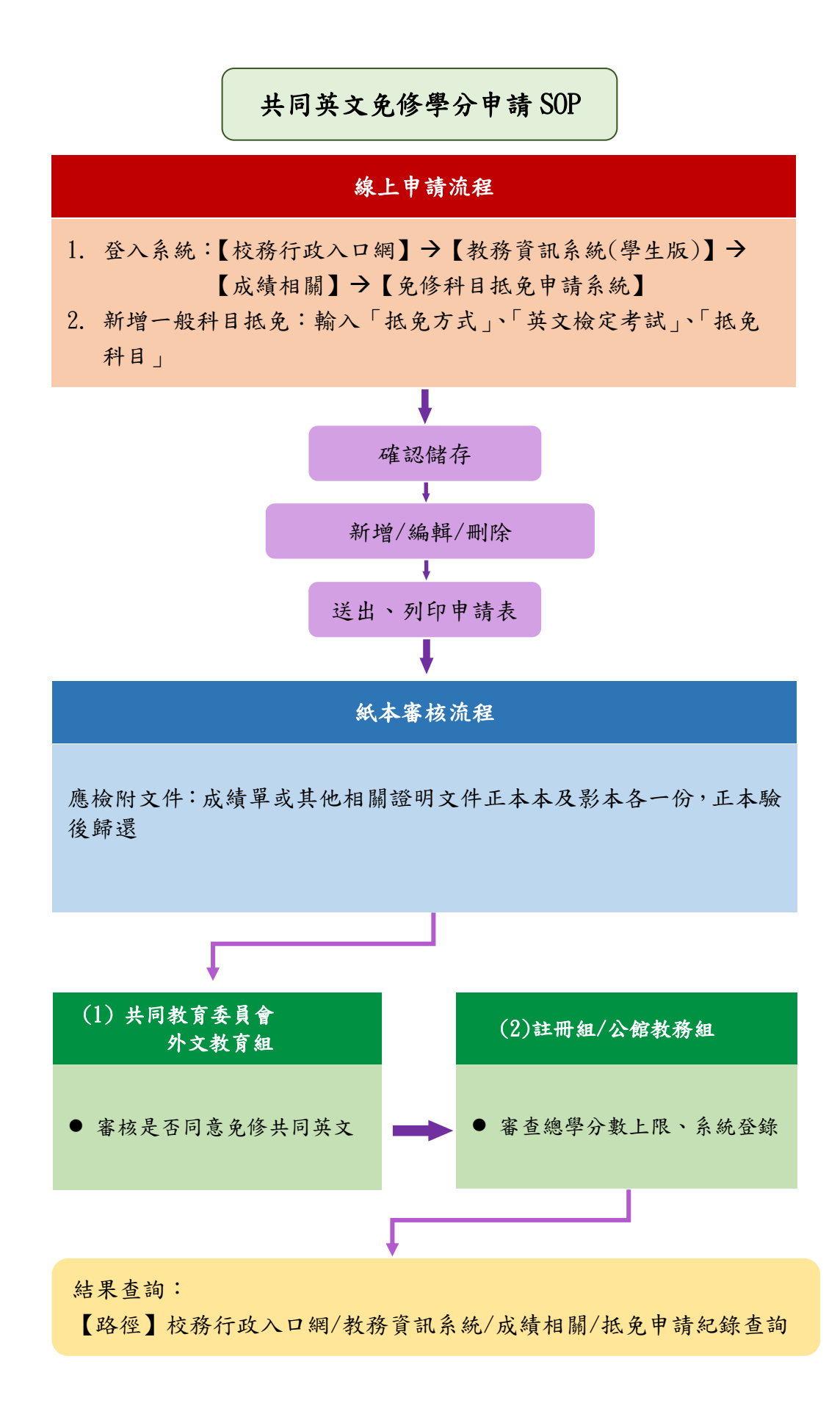

# 共同英文免修申請流程

步驟一

1. 請登入【校務行政入口網】→【教務資訊系統(學生版)】→【成績相關】→ 【免修科目抵免申請】。

2. 勾選同意後,按〔開始申請〕。

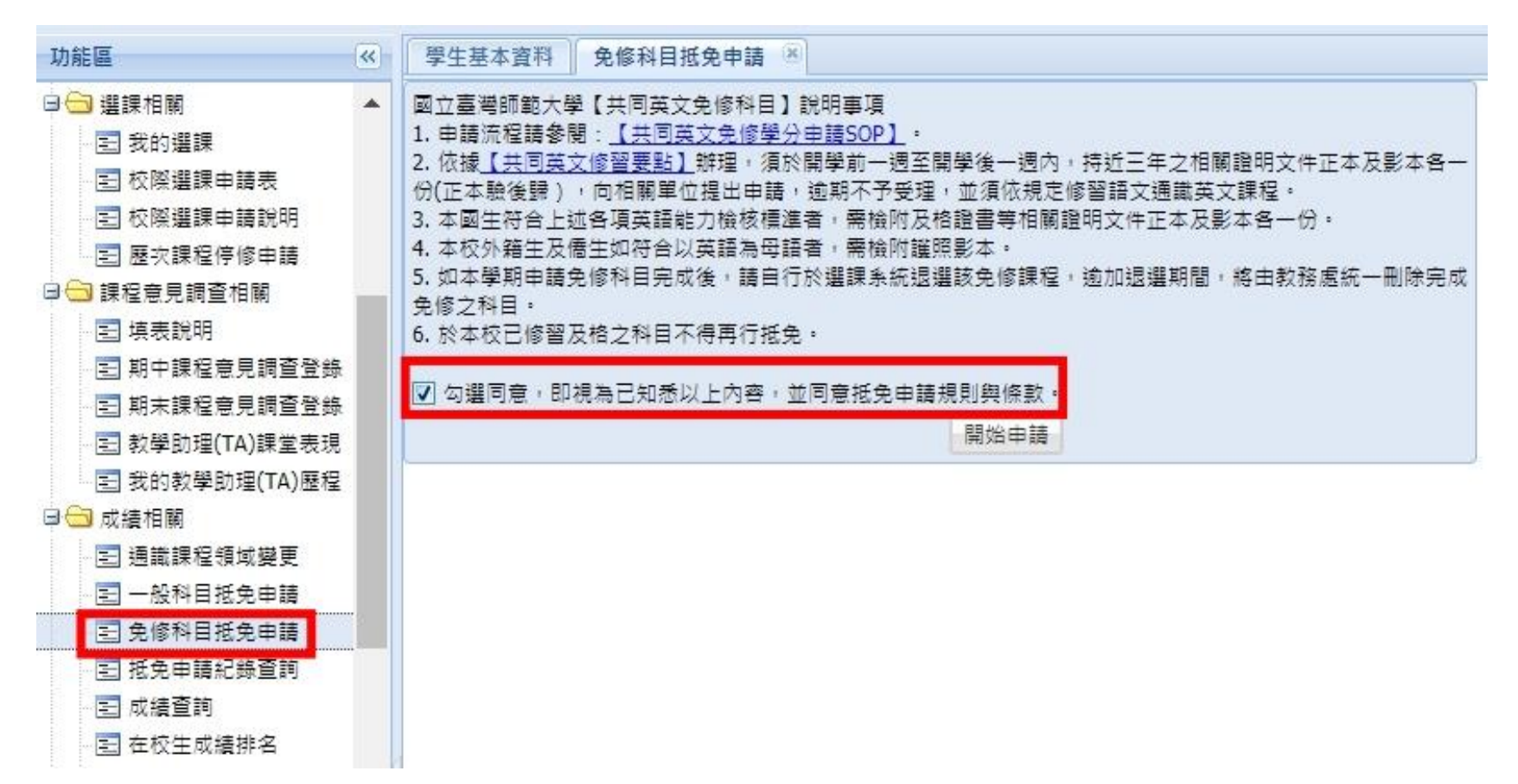

步驟二

點選〔新增共同英文免修〕,開始輸入免修資訊。

| 功能區                                                                                 | ~     | 學生基本資料 免修科目抵免申請 🗵                                                                                                    |                                                                                  |  |  |  |
|-------------------------------------------------------------------------------------|-------|----------------------------------------------------------------------------------------------------|----------------------------------------------------------------------------------|--|--|--|
| <ul> <li>□ 遭 選課相關</li> <li>□ 我的選課</li> <li>□ 較際選課申請表</li> <li>□ 較際選課申請説明</li> </ul> |       | 資料暫存時間:110學年第1學期 2021-08-02 00:0<br>系統開放時間:110學年第1學期 2021-09-13 00:0<br>教務處最後收件時間:2021-09-28 17:00:00.0 ◎ 新增共同英文免修 □ 編輯 ◎ 刪除 □ 3 | 00:00.0 ~ 2021-09-12 23:59:00.0。<br>00:00.0 ~ 2021-09-28 17:00:00.0。<br>送出全部申請資料 |  |  |  |
| <ul> <li>□ 壹 歷次課程停修申請</li> <li>□ 壹 課程意見調査相關</li> <li>□ 豆 填表説明</li> </ul>            |       | 抵免方式     檢定考試       I4     4     第     0     頁,共0頁     ▶     ▶     ●     2                                                       | 抵免科目                                                                             |  |  |  |
| - EI 期中課程意見調查登錄<br>- EI 期末課程意見調查登錄                                                  | 提醒事項: |                                                                                                    |                                                                                  |  |  |  |
| <ul> <li>□ 封学助理(TA)課室表現</li> <li>□ Ξ 我的教學助理(TA)歷程</li> <li>□ □ 成績相關</li> </ul>      |       | <ul> <li>一、 客夜中及口客核通過之傾足者與與拡光科目不可里接使用。</li> <li>二、 送出之申請單若經撤銷申請後,重新編輯再送出時,需重新完成所有簽核流程。</li> </ul>                                |                                                                                  |  |  |  |
| □ 通識課程領域變更<br>□ 一般科目紙免由請                                                            |       |                                                                                                    |                                                                                  |  |  |  |
| <ul> <li>王 兌修科日祖党申請     <li>王 抵免申請紀錄查詢     <li>王 成績查詢     </li> </li></li></ul>     |       |                                                                                                    |                                                                                  |  |  |  |

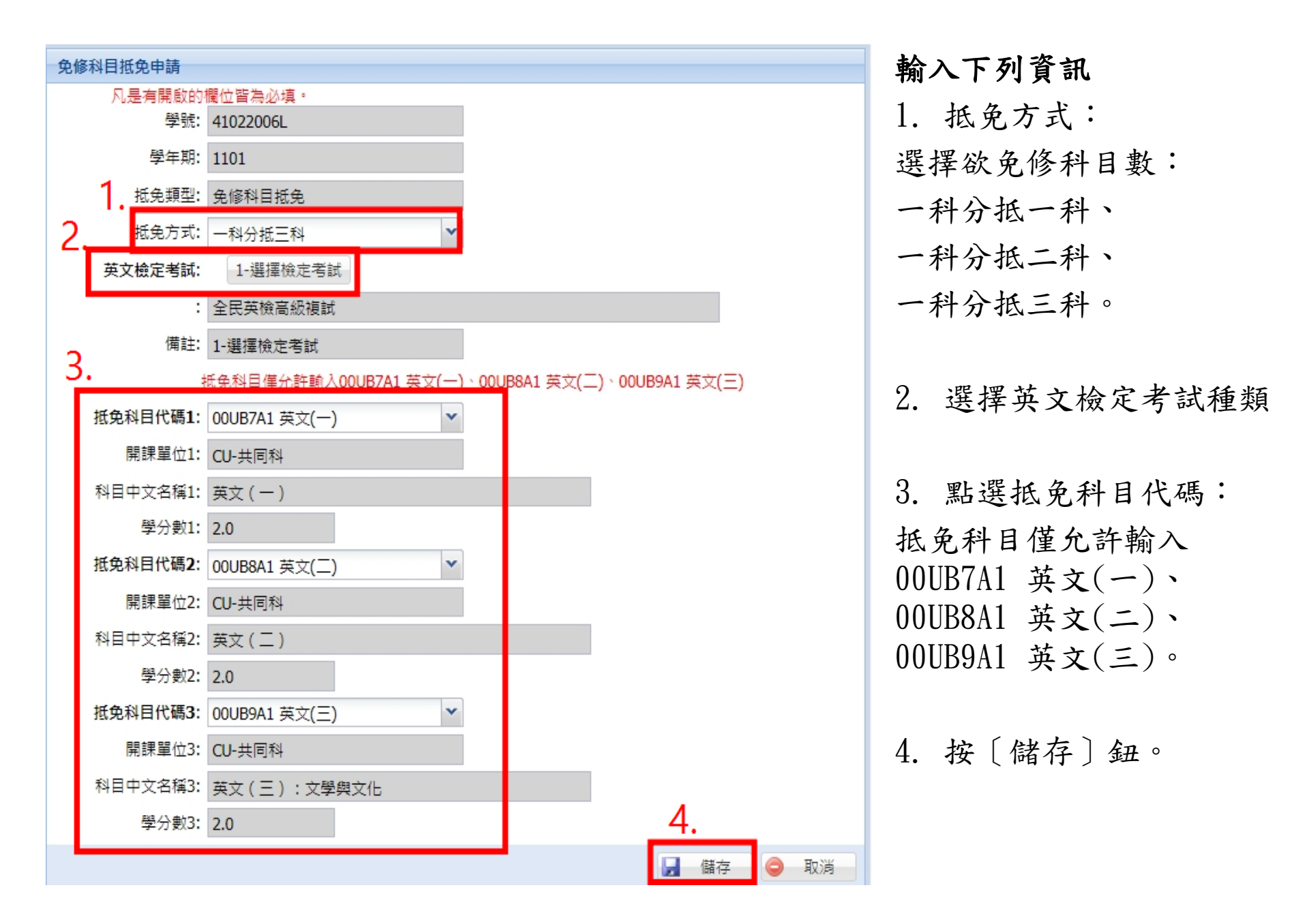

#### 步驟三

- 可「新增」/「編輯」/「刪除」資料,確認所有課程資訊無誤後,按〔送 出全部申請資料〕,並確認連絡電話。
- 確認後,出現〔是否列印英文免修申請表〕視窗,選擇〔是〕,將自動下 載抵免學分申請表;選擇〔否〕,將出現「申請資料送出成功,如要列印 共同英文免修學分申請表請至抵免申請紀錄查詢列印!」視窗。

| ٢                                      | 新增共同英文免修 | 🍃 編輯  | 🥥 刪除  | 📑 送出全部申      | 請資料   |        |   |  |
|----------------------------------------|----------|-------|-------|--------------|-------|--------|---|--|
|                                        | 抵免方式     | 檢定考試  |       |              | 抵免科目  |        |   |  |
|                                        | 2 一科分抵二科 | 大學入學學 | 科能力測! | 驗[英文成績       | 英文(一) | )、英文(二 | ) |  |
| M                                      | 4 第 1 頁  | 頁,共1頁 |       | <del>2</del> |       |        |   |  |
| 提醒事項:                                  |          |       |       |              |       |        |   |  |
| 一、 審核中及已審核通過之檢定考試與抵免科目不可重複使用。          |          |       |       |              |       |        |   |  |
| 二、 送出之申請單若經撤銷申請後,重新編輯再送出時,需重新完成所有簽核流程。 |          |       |       |              |       |        |   |  |
|                                        |          |       |       |              |       |        |   |  |

### 步驟四

若未於送出申請資料後立即下載列印申請表,可至【抵免申請紀錄查詢】,下拉 選擇「申請單編號」,系統將自動帶出申請紀錄,按〔列印申請表〕鈕。

註1:送出申請資料後,若要修改任何資料,需撤銷<u>全部</u>申請資料,重新申請。 註2:若紙本申請表已送達教務處,則不可再修改任何資料。

| 申請單編號:     | (1101) A-110120210827111323763 |             |       |                      |
|------------|--------------------------------|-------------|-------|----------------------|
| 抵免類型:      | EX                             |             |       |                      |
| 抵免類型:      | 免修科目抵免                         | 申請單狀態:      | 送出申請  |                      |
| 送出日期:      | 2021-08-27 11:13:25            | 簽收日期:       |       |                      |
| 審核完成日期:    |                                | 轉入日期:       |       |                      |
| 撤銷日期:      |                                | 撤銷原因:       |       |                      |
| 📀 查詢申請明細 📛 | )列印申請表 🤤 撤銷全部申請資料 🚢 列印         | 審核結果 1 下載申請 | 掃描檔案  |                      |
| 抵免方式       | 原修讀科目                          | 抵免科目        |       | <mark>審核結果</mark> 登錄 |
| 📃 2 一科分抵二科 | 大學入學學科能力測驗[英文成績達15級分,並         | 於大 英文(一)、   | 英文(二) | 未完成                  |

## 國立臺灣師範大學共同英文免修學分申請表

申請日期:2021-09-01 15:27:04

| 姓名: | 条所:   |
|-----|-------|
| 學號: | 聯絡電話: |

| 各項英語能力檢定標準                                                                                                    | 免任                                                                                                    | <b>餐共同英文課程</b>                                                                                                    |                                                                               | 審查結果                                                                                                    |                                                                                                    |  |
|----------------------------------------------------------------------------------------------------|----------------------------------------------------------------------------------------------------|----------------------------------------------------------------------------------------------------|-------------------------------------------------------------------------------|----------------------------------------------------------------------------------------------------|----------------------------------------------------------------------------------------------------|--|
| 檢定名稱                                                                                                    | 科目代碼                                                                                                    | 科目名稱                                                                                                    | 學分                                                                            | 共同教育委員會<br>外文教育組                                                                                                    | 備註/意見欄                                                                                                    |  |
| 全民英检高级複試                                                                                                    | 00UB7A1<br>/<br>00UB8A1<br>/<br>00UB9A1                                                                                                    | 英文(一)<br>/<br>英文(二)<br>/<br>英文(三):文學與<br>文化                                                                                                    | 2.0<br>/<br>2.0<br>/<br>2.0                                                   | □同意 □不同意<br>/<br>□同意 □不同意<br>/<br>□同意 □不同意                                                                                                    | 一科分根三科                                                                                                    |  |
| 畢業學分數: 128.0<br>本次抵免學分數: 6.0(含<br>本學期尚未完成轉入學分                                                                                                    | 教育學分0.(<br>數: 6.0 (                                                                                                    | ))<br>含本次申請及教                                                                                                    | 外文                                                                            | 教育組                                                                                                    |                                                                                                    |  |
| 育學分)<br>歷年已抵免學分數: 0.0<br>檢附:<br>□成績單或其他相關證明文件正本本及影本各一份,<br>正本驗後歸還(必須)                                                                                                    |                                                                                                    |                                                                                                    | 註冊組/公館教務組                                                                     |                                                                                                    |                                                                                                    |  |
|                                                                                                    |                                                                                                    |                                                                                                    | 教務長                                                                           |                                                                                                    |                                                                                                    |  |
| <ol> <li>符合以上資格者,須於開<br/>歸),向相關單位提出申請,<br/>submitted within a two w<br/>week after the semester<br/>applications will be acc<br/>documents and one photoc<br/>approved for the waiver<br/>2. 本國生符合上述各項英語<br/>Qualified Taiwanese stud<br/>for verification.</li> <li>本校外籍生及僑生如符合<br/>Native English Speakers<br/>to the English Departmen</li> </ol> | 学前一週至月<br>逸期不予受:<br>逸期不予受:<br>start. No<br>epted after<br>opy for ver:<br>must take Fi-<br>能力檢核標a<br>ents seeking<br>い英語為母:<br>must attach<br>t. | 引學後一週內,持近<br>理,並須依規定修行<br>the first week of<br>ification. All str<br>reshman and Sopho<br>基者, 需檢附及格證<br>g a waiver must a<br>長者, 需檢附選照素<br>a copy of their | t三年<br>留語文<br>留語文<br>的f the<br>udents<br>more<br>と書等<br>ttach<br>ジ本。<br>passp | 之相關證明文件正本及<br>通識英文課程。All;<br>or to the semester;<br>semester. Please pr<br>; not<br>English according t(<br>相關證明文件正本及影<br>the original docume<br>ort. Their passport | 影本各一份(正本驗後<br>applications must be<br>start and ending one<br>ovide the original<br>o school policy.<br>本各一份。<br>ents and one photocopy<br>must also be presented |  |

免修之科目。

After completing the waiver process, please drop your course on the course registration system. After the last day of the add/drop, the office of academic affairs will automatically delete the course you waive.

#### 於本校已修習及格之科目不得再行抵免。

All courses that students have already completed at NTNU are not eligible for the waiver process.

步驟一

紙本申請流程

印出申請表後,請檢附成績單及其 他相關證明文件正本及影本各1份, 至共同教育委員會-外文教育組審 查(正本驗後歸還)。

步驟二

- 送交申請表至教務處後,可登 入【校務行政入口網】→【教 務資訊系統(學生版)】→【成 績相關】→【抵免申請紀錄查 詢】查詢審查進度。
- 申請表狀態為「完成審查」後, 可自行列印審核結果。